## **Modules Testing – Safe Hotel Stays**

# 

Supportive Housing programs provide safe and stable housing for eligible individuals who are homeless or at risk of homelessness, with the goal of preparing them for independent, market-based housing or other suitable long-term housing. These programs offer life skills training, housing readiness supports, and case management to help participants transition successfully into stable housing environments and develop the necessary skills for long-term self-sufficiency.

When accessing the Housing Placement module, there are two additional lists that assist users with accessing records in a timely manner: Follow-Ups Due this Month and Past Target Date for Housing Placement from the "Filter options" button above the list. Click the name of the list to expand it and view the records.

On the Housing Placement Details page, the status at the top of the page indicates the stage at which the client is in a placement attempt: from housing not secured, to moving into their house. This page also lets you see and record details on housing searches and follow-ups performed after a client has moved in.

\*Note – Before commencing the process of creating a housing placement record for the client, ensure to first review their housing placement history (Front Desk > Clients > Search Client > Client - Details > Client Management > Housing Placements) to see if they have another open placement of Moved Into Housing status. If they do have an open Moving Into Housing status, contact the service provider that entered it or HIFIS Support Desk and have the placement closed.

Similarly, ensure to check the client's Housing History record (Client > Client Vitals > Client Information > Housing History) ahead of time to see if they have an open Housing History. *The system will not allow a client to be moved into a placement while the system shows no End Date for their Housing History.* 

| Action                                  |                        |             |                            |       |  |
|-----------------------------------------|------------------------|-------------|----------------------------|-------|--|
| 1. From the HIFIS                       | Client Information     | -           | Client - Detai             |       |  |
| main page,                              | Client Managemer       | nt 👻        |                            |       |  |
| navigate to Front                       | Admissions             |             | Vitals Contact Info        |       |  |
| Desk > Housing >                        | Appointments           | 0           | Consent Type               |       |  |
| Housing                                 | Bulletins              |             |                            |       |  |
| Placements > +                          | Calls and Visits Log   | 0           | Full Name                  |       |  |
|                                         | Case Management        | 0           | Gender                     |       |  |
| Placement                               | Conflicts              | ŏ           | Alias                      |       |  |
| Flacement                               | Coordinated Access     | -           |                            |       |  |
|                                         | Diversion              |             | File Number                |       |  |
|                                         | Food Banks             | 0           | Date of Birth              |       |  |
|                                         | Goods and Services     | 0           | Date of Birth K            |       |  |
|                                         | Group Activities       |             |                            |       |  |
|                                         | Housing Placements     | 0           | Approximate A              |       |  |
|                                         | Incidents              | 0           | Information Ve             |       |  |
|                                         | Medication Dispensing  |             | Country of Birt            |       |  |
|                                         | Programs               |             |                            |       |  |
|                                         | Service Restrictions   | 0           | Province/ lerrit           |       |  |
|                                         | • Add Housing          | Placem      | ent                        |       |  |
| 2. From the Add                         | Add Housing            | g Plac      | ement                      |       |  |
| Placement page,                         | Client Name            |             | * *                        |       |  |
| fill in all required fields marked with | Caseworker             | Select an   | pption 🔹 ★                 |       |  |
| a red star                              | Housing Type(s) Sought | Select an o | pption                     | + - * |  |
| including any optional fields for       | Search Started Date    | 2024-11-2   | 0 🗰 🛧                      |       |  |
| reference.                              | Target Date            |             |                            |       |  |
|                                         | Program                | Select an o | pption + -                 |       |  |
|                                         | Referred from          | Select an   | option                     | •     |  |
|                                         | Referred to            | Select an   | option                     | *     |  |
|                                         |                        | 🗎 Start I   | Housing Placement X Cancel |       |  |

#### 1. Procedure to Add Housing Placement Record

| 3. Type the pre-<br>existing Client<br>Name that is | Client Name           |             |                                           | * *             |          |             |           |     |
|-----------------------------------------------------|-----------------------|-------------|-------------------------------------------|-----------------|----------|-------------|-----------|-----|
| Housing                                             | Caseworker            |             |                                           | ★               |          |             |           |     |
| Placement.                                          |                       | F           | Please enter 3 or more                    |                 |          |             |           |     |
|                                                     | Type(s) Sought        | C           | haracters                                 |                 |          |             |           |     |
| 4. Select the                                       | Caseworker            | Se          | elect an option                           | - <b>*</b>      |          |             |           |     |
| Caseworker                                          |                       |             |                                           |                 |          |             |           |     |
| responsible for                                     |                       |             |                                           |                 |          |             |           |     |
| the housing                                         |                       |             |                                           |                 |          |             |           |     |
| placement.                                          |                       |             | any late the news of                      | <b>6 + h</b> aa |          | ~ +4        |           |     |
| "NOTE – THE HIF<br>Housing Placemer                 | nt information if th  | to p        | opulate the name of<br>bave Caseworker as | r the us        | Vou may  | g tr<br>sol | ie<br>Act | · - |
| differen                                            | nt user if adding th  | hey<br>he r | nave Caseworker as                        |                 | a alsa   | Sei         | eci       | a   |
| 5 Select one or                                     |                       |             |                                           | omeon           | 16 6136. |             |           |     |
| more Housing                                        | Housing Type(s) Sougi | nt          | Select an option                          |                 |          | *           | -         | ≭   |
| Type(s) Sought                                      |                       |             |                                           |                 |          |             |           |     |
| field                                               |                       |             |                                           |                 |          |             |           |     |
| - <u>Housing Type(s)</u>                            |                       |             |                                           |                 |          |             |           |     |
| Sought: will                                        |                       |             |                                           |                 |          |             |           |     |
| create a bunch of                                   |                       |             |                                           |                 |          |             |           |     |
| housing units in                                    |                       |             |                                           |                 |          |             |           |     |
| the background in                                   |                       |             |                                           |                 |          |             |           |     |
| HIFIS, ensure they                                  |                       |             |                                           |                 |          |             |           |     |
| are tagged with a                                   |                       |             |                                           |                 |          |             |           |     |
| "housing type".                                     |                       |             |                                           |                 |          |             |           |     |
| Select all (+) for                                  |                       |             |                                           |                 |          |             |           |     |
| testing purposes.                                   |                       |             |                                           |                 |          |             |           |     |
| - If you only have 1                                |                       |             |                                           |                 |          |             |           |     |
| housing unit in                                     |                       |             |                                           |                 |          |             |           |     |
| here, it may be                                     |                       |             |                                           |                 |          |             |           |     |
| difficult for the                                   |                       |             |                                           |                 |          |             |           |     |
| system to detect                                    |                       |             |                                           |                 |          |             |           |     |
| (depending on if                                    |                       |             |                                           |                 |          |             |           |     |
| the housing unit is                                 |                       |             |                                           |                 |          |             |           |     |
| tagged with this                                    |                       |             |                                           |                 |          |             |           |     |
| ahead of time in                                    |                       |             |                                           |                 |          |             |           |     |
| the Housing Units                                   |                       |             |                                           |                 |          |             |           |     |
| List).                                              |                       |             |                                           |                 |          |             |           |     |

| - Will add the type<br>of housing your<br>client wants to be<br>in.                                                                                  |                                |
|----------------------------------------------------------------------------------------------------|--------------------------------|
| 6. Confirm/Select<br>the Search Started<br>Date for a housing<br>placement for<br>client, if<br>applicable, you<br>may change this<br>date manually. | Search Started Date 2024-11-22 |
| 7. If applicable,<br>enter the Target<br>Date by which you<br>hope to have the<br>client placed.                                                     | Target Date                    |
| 8. If applicable,<br>select the<br>program that is<br>involved (funding)<br>the services<br>provided to the<br>client.                               | Program Select an option + -   |
| 9. Click the Start<br>Housing<br>Placement button.                                                                                                   | Start Housing Placement        |

### 2. Procedure to Edit a Housing Placement Record

| Action |  |  |  |
|--------|--|--|--|

| 1. From the HIFIS  | Client Information      | • | Clie    |
|--------------------|-------------------------|---|---------|
| main page,         | Client Management       |   | oner    |
| navigate to Front  | Client Management       |   | Vitals  |
| Desk drop down     | Admissions              |   | · italo |
| menu and select    | Appointments            | 0 |         |
| Housing > Housing  | Bulletins               |   |         |
| Placements         | Calls and Visits Log    | 0 |         |
|                    | Case Management         | 0 |         |
|                    | <u>Chores</u>           | 0 |         |
|                    | <u>Conflicts</u>        | 0 |         |
|                    | Coordinated Access      |   |         |
|                    | Diversion               |   |         |
|                    | Food Banks              | 0 |         |
|                    | Goods and Services      | 0 |         |
|                    | Group Activities        |   |         |
|                    | Housing Loss Prevention |   |         |
|                    | Housing Placements      | 0 |         |
|                    | Incidents               | 0 |         |
|                    | Medication Dispensing   |   |         |
|                    | Programs                |   |         |
|                    |                         |   |         |
| 2. From the        |                         |   |         |
| Housing List page, |                         |   |         |
| locate the Housing |                         |   |         |
| Placement record   |                         |   |         |
| you wish to modify |                         |   |         |
| and click on the   |                         |   |         |
| Edit icon.         |                         |   |         |

| 3. On the Client -                    | Client - Edit                | Housing Placement        |
|---------------------------------------|------------------------------|--------------------------|
| Placement page,                       | Search Started Date          | 2024-11-04               |
| you can edit the existing page and    | Target Date                  |                          |
| add any additional<br>information you | Housing Secured Date         | 2024-11-04               |
| may have missed.                      | Date Moved In                | 2024-12-03               |
|                                       | Next Scheduled Follow-<br>up |                          |
|                                       | Program                      | N/A                      |
|                                       | Referred from                | Select an option 🔹       |
|                                       | Referred to                  | Select an option         |
|                                       | Caseworker                   | Case Manager, She… × ▼ ★ |
|                                       | Housing Type(s) Sought       | ×Emergency Shelter + - * |
|                                       |                              | Save X Cancel            |

#### 3. Procedure to Secure a Housing Unit for Client

| Action                                                                                                    |                                                                                                    |
|----------------------------------------------------------------------------------------------------|----------------------------------------------------------------------------------------------------|
| 1. From the Front Desk                                                                                                    | Français City of Letholog                                                                                                    |
| drop down menu, click                                                                                                    |                                                                                                    |
| Housing and select                                                                                                    | Front Desk Communications V PT Count V Reports V Administration V Help V My Account V                                                                                                    |
| Housing Placements.                                                                                                    | Admissions     ▼ Housing       Assessments     Housing Loss Prevention       Gails and Visits Log     Housing Loss Prevention       Calls and Visits Log     Housing Loss Prevention       Calls and Visits Log     Housing Uots Prevention       Calls and Visits Log     Housing Maintenance       Conflicts     Incidents       Coordinated Access     Incidents       Directory of Services     Outreach       Diversion     Outreach       Encampments     People       Food Banks     Service Restrictions       Goods and Services     Turn Aways       Group Activities     Turn Aways       Waiting Lists     HEIS List |
| 2. From the Housing<br>Placement List page,<br>navigate and select the<br>correct Housing<br>Placement record for<br>the client and select the<br>Manage icon.                      | *                                                                                                    |
| 3. From the Housing<br>Placement Details page,<br>you will see the title for<br>the client housing<br>placement page as<br>"Housing Placement<br>Details - Housing Not<br>Secured". | Housing Placement Details -<br>Housing Not Secured                                                                                                    |
| 4. Select the + Add and<br>Secure Housing Unit<br>button.                                                                                                    | Add and secure a housing unit                                                                                                    |

| 5. Fill in all required                                                            | Add Housing Un           | it                 |                       |
|------------------------------------------------------------------------------------|--------------------------|--------------------|-----------------------|
| star and if applicable,                                                            | Housing Type             | Select an option   | * *                   |
| any optional fields from the Add Housing Unit                                      | Status                   | Select an option • | *                     |
| prompt open text box.                                                              | Status Date              | 2024-11-20         | *                     |
|                                                                                    | Place Name               |                    |                       |
|                                                                                    | Address Line 1           |                    | *                     |
|                                                                                    | Address Line 2           |                    |                       |
|                                                                                    | Unit/Apartment<br>Number |                    |                       |
|                                                                                    | Country                  | Canada             | × - \star             |
|                                                                                    | Province/Territory       | Select an option • |                       |
|                                                                                    | City                     | Select an option • |                       |
|                                                                                    | Postal Code              |                    |                       |
|                                                                                    | Expected Move<br>In Date | 2024-11-20         |                       |
|                                                                                    | _                        | P                  | Save and secure Close |
| 6. Select the Housing<br>Type of the housing unit.                                 | Housing Type             | Select an option   | - *                   |
| 7. Select the Status<br>(condition) of the<br>selected housing unit.               | Status Se                | elect an option    | *                     |
| 8. Enter the Status Date for when confirming the                                   | Status Date              | 2024-11-22         | *                     |
| condition of the housing unit.                                                     |                          |                    |                       |
| 9. Enter the address<br>information of the<br>housing unit. For<br>Address Line 1. | Address Line 1           |                    | *                     |

| 10. If applicable, after                                                                            | Country                                                                        | Canada                                                                 |                                               | <b>x</b> .                        | *                                                                 |
|----------------------------------------------------------------------------------------------------|--------------------------------------------------------------------------------|------------------------------------------------------------------------|-----------------------------------------------|-----------------------------------|-------------------------------------------------------------------|
| which the housing unit is<br>located (Canada), enter                                                | Province/Territory                                                             | Select an option                                                       | •                                             |                                   |                                                                   |
| the following fields for additional information:                                                    | City                                                                           | Select an option                                                       | •                                             |                                   |                                                                   |
| <ul><li> Province/Territory</li><li> City</li></ul>                                                 | Postal Code                                                                    |                                                                        |                                               |                                   |                                                                   |
| Postal Code                                                                                         |                                                                                |                                                                        |                                               |                                   |                                                                   |
| 11. Enter the Expected<br>Move-In Date by which<br>you hope to move your<br>client into the housing | Expected Move<br>In Date                                                       | 2024-11-20                                                             |                                               |                                   |                                                                   |
| 12. Once all required fields have been                                                              | Save and secu                                                                  | ure                                                                    |                                               |                                   |                                                                   |
| inputted, select the Save and Secure button.                                                        |                                                                                |                                                                        |                                               |                                   |                                                                   |
| *Note – You can End<br>housing placement for y<br>the bottom of Housing<br>available through t      | Housing Placeme<br>our client by clicl<br>Placement Detai<br>he Housing Not So | ent Record afte<br>king the End H<br>Ils page. This c<br>ecured and Ho | er creat<br>ousing l<br>option (L<br>ousing S | ing ar<br>Place<br>butto<br>Secur | nd starting a<br>ement button at<br>n) will only be<br>ed stages. |
|                                                                                                    | × End Housir                                                                   | ng Placement                                                           |                                               |                                   |                                                                   |

#### 4. Procedure to Record Client Move In

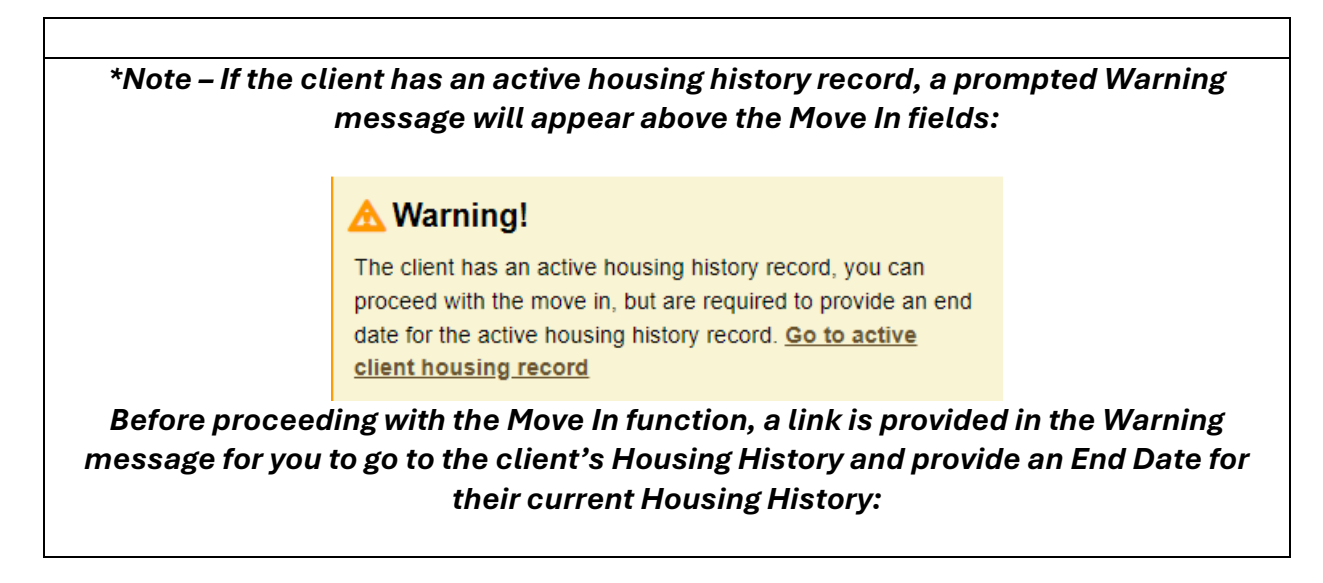

| Housing Type       Couch Surfing – Staying Temporarity with Others         Start Date       2024-09-02         End Date                                                                                                    | Details                      | Follow-u         | ips Subsidies                                                                                                    | S                                                                                                    |
|----------------------------------------------------------------------------------------------------|------------------------------|------------------|----------------------------------------------------------------------------------------------------|----------------------------------------------------------------------------------------------------|
| Start Date       Image: Content of Display Housing History and select the End Date         Start Date       Image: Content of Display Housing History and select the End Date for when client had moved out of their original housing:         Client - Edit Housing History       Image: Content of Display Housing Temporarily image: Content of Display Housing Temporarily image: Content of Display Housing Type: Content of their original housing:         Image: Pollow-ups       Subsidies         Image: Housing Type       Image: Content of Date         Start Date       2024-09-02         Image: Date       2024-11-20         Start Date       2024-11-20         ase Note - For reporting purposes, a client is defined as experiencing homelessner any of the following Housing Types are recorded/chosen when creating a new client                                                                                                    | Housir                       | ıg Туре          | C                                                                                                    | Couch Surfing – Staying Temporarily with Others                                                                                                    |
| End Date         Sect the Edit button at the bottom of Display Housing History and select the End Date for when client had moved out of their original housing:         Client - Edit Housing History         Vetails       Follow-ups         Subsidies         Housing Type       Couch Surfing – Staying Temporarity ** *         Start Date       2024-09-02         End Date       2024-11-20         ase Note - For reporting purposes, a client is defined as experiencing homelessnee any of the following Housing Types are recorded/chosen when creating a new client                                                                                                    | Start D                      | )ate             | 2                                                                                                    | 2024-09-02                                                                                                    |
| ect the Edit button at the bottom of Display Housing History and select the En<br>Date for when client had moved out of their original housing:<br>Client - Edit Housing History<br>Details Follow-ups Subsidies<br>Housing Type Couch Surfing - Staying Temporarity x * *<br>start Date 2024-09-02 *<br>End Date 2024-11-20 *<br>asse Note - For reporting purposes, a client is defined as experiencing homelessnee<br>ny of the following Housing Types are recorded/chosen when creating a new client                                                                                                    | End Da                       | ate              | •                                                                                                    |                                                                                                    |
| Details       Follow-ups       Subsidies         Housing Type       Couch Surfing – Staying Temporarity ***         Start Date       2024-09-02         End Date       2024-11-20         ase Note       - For reporting purposes, a client is defined as experiencing homelessnessing of the following Housing Types are recorded/chosen when creating a new client                                                                                                    | ect the Fdit                 | hutton :         | at the bottc                                                                                                    | om of Display Housing History and select the En                                                                                                    |
| Housing Type       Couch Surfing – Staying Temporarily * * *         Start Date       2024-09-02         End Date       2024-11-20         ase Note - For reporting purposes, a client is defined as experiencing homelessnearly of the following Housing Types are recorded/chosen when creating a new client of the following Housing Types are recorded/chosen when creating a new client of the following Housing Types are recorded                               | Date                         | for whe          | en client ha                                                                                                    | ad moved out of their original housing:                                                                                                    |
| Start Date       2024-09-02         End Date       2024-11-20         ase Note       - For reporting purposes, a client is defined as experiencing homelessnearly of the following Housing Types are recorded/chosen when creating a new client of the following Housing Types are recorded/chosen when creating a new client of the following Housing Types are recorded/chosen when cr | Date                         | clien            | en client ha<br>t - Edit H                                                                                                    | ad moved out of their original housing:<br>Housing History                                                                                                    |
| End Date 2024-11-20                                                                                                    | Date                         | Clien            | en client ha<br>t - Edit H<br>Follow-ups<br>Housing Type                                                                         | ad moved out of their original housing:<br>Housing History<br>Subsidies<br>Couch Surfing – Staying Temporarily * • *                                                                                                    |
| <b>ase Note</b> - For reporting purposes, a client is defined as experiencing homelessne<br>any of the following Housing Types are recorded/chosen when creating a new clier                                                                                                    | Date                         | Clien            | en client ha<br>t - Edit H<br>Follow-ups<br>Housing Type<br>Start Date                                                           | ad moved out of their original housing:<br>Housing History<br>Subsidies<br>Couch Surfing – Staying Temporarily ** *<br>2024-09-02                                                                                                    |
|                                                                                                    | Date                         | Clien            | en client ha<br>t - Edit H<br>Follow-ups<br>Housing Type<br>Start Date<br>End Date                                               | ad moved out of their original housing:<br>Housing History<br>Subsidies<br>Couch Surfing – Staying Temporarily × • ★<br>2024-09-02                                                                                                    |
|                                                                                                    | Date<br>Date<br>se Note - Fo | Clien<br>Details | en client ha<br>t - Edit F<br>Follow-ups<br>Housing Type<br>Start Date<br>End Date<br>ing purpose<br>ousing Type<br>profile in H | Ad moved out of their original housing:<br>Housing History<br>Subsidies<br>Couch Surfing – Staying Temporarity ***<br>2024-09-02<br>== *<br>2024-11-20<br>== *<br>es, a client is defined as experiencing homelessne<br>es are recorded/chosen when creating a new clier<br>IFIS (Add Housing History): |

| Add Housing History                | Yes                                                                                                    | Client - Housing History                                                                             |
|------------------------------------|----------------------------------------------------------------------------------------------------|----------------------------------------------------------------------------------------------------|
| Aut Housing History                |                                                                                                    | Housing History Risk of Homelessness                                                                 |
| Housing Type                       | Sentect                                                                                                    |                                                                                                    |
|                                    |                                                                                                    |                                                                                                    |
| Start Date                         | *                                                                                                    | Showing 0 to 0 of 0 entries   Show 10 v entries                                                      |
| End Date                           | 1                                                                                                    | Housing lype • Address Start Da<br>No data is available in th                                        |
| Country                            |                                                                                                    |                                                                                                    |
| Country                            | Select                                                                                                    | Add Housing                                                                                          |
| If any of the be<br>Homeless for t | low Housing Type(s) option<br>heir current Housing Statu<br>Abandoned Building<br>Emergency Shelter<br>Encampment/Camp<br>Hostel<br>Hotel / Motel<br>Makeshift/Street<br>Staying with friends<br>Trailer/RV without re<br>Vehicle | n are selected, the client will display as<br>is:<br>g<br>osite<br>/Relatives (Couch-surfing)<br>ent |
| Action                             |                                                                                                    |                                                                                                    |
| 1. With he                         |                                                                                                    | lecoment Detaile                                                                                     |
| Housing                            | Housing P                                                                                                    | acement Details -                                                                                    |
| Placement Det                      | ails   Housing So                                                                                                    | ecured                                                                                               |
| page now set a                     | s                                                                                                    |                                                                                                    |
| "Housing                           |                                                                                                    |                                                                                                    |
| Placement Det                      | ails                                                                                                    |                                                                                                    |
| - Housing                          | V MOVE III                                                                                                    |                                                                                                    |
| Secured", sele                     | ct                                                                                                    |                                                                                                    |
| the Move In bu                     | tton                                                                                                    |                                                                                                    |

| 2. Once the above                                                                                                    | Move In                                                                        |
|----------------------------------------------------------------------------------------------------|--------------------------------------------------------------------------------|
| function has been                                                                                                    |                                                                                |
| updated, return to                                                                                                    | Rent S                                                                         |
| the Move In                                                                                                    | Move in 2024-11-20                                                             |
| function for Client                                                                                                    | Date                                                                           |
| and proceed with                                                                                                    | Telephone 1                                                                    |
| filling in all                                                                                                    | Telephone 2                                                                    |
| required fields                                                                                                    | Mobile                                                                         |
| star and if                                                                                                    | Phone                                                                          |
|                                                                                                    | Email                                                                          |
| additional/ontional                                                                                                    | Address                                                                        |
| fields.                                                                                                    | Use Exact No<br>Follow-up                                                      |
|                                                                                                    | Date                                                                           |
|                                                                                                    | Months                                                                         |
|                                                                                                    | Until<br>Follow-up                                                             |
|                                                                                                    |                                                                                |
|                                                                                                    | H Move In Close                                                                |
| 3. Enter the Rent                                                                                                    | Pent ¢                                                                         |
| amount charged                                                                                                    |                                                                                |
| by the Landlord                                                                                                    |                                                                                |
| (optional)                                                                                                    |                                                                                |
| 4. Enter the Move                                                                                                    | Move In 2024-11-22                                                             |
|                                                                                                    |                                                                                |
| In Date by which                                                                                                    | Date                                                                           |
| In Date by which<br>the client had                                                                                                    | Date                                                                           |
| In Date by which<br>the client had<br>moved into the                                                                                                    | Date                                                                           |
| In Date by which<br>the client had<br>moved into the<br>unit.                                                                                                    | Date                                                                           |
| In Date by which<br>the client had<br>moved into the<br>unit.<br>5. If applicable,                                                                                                    | Date Telephone 1                                                               |
| In Date by which<br>the client had<br>moved into the<br>unit.<br>5. If applicable,<br>enter the                                                                                                    | Date Telephone 1                                                               |
| In Date by which<br>the client had<br>moved into the<br>unit.<br>5. If applicable,<br>enter the<br>Landlord's phone<br>numbers and                                                                                                    | Date Telephone 1 Telephone 2                                                   |
| In Date by which<br>the client had<br>moved into the<br>unit.<br>5. If applicable,<br>enter the<br>Landlord's phone<br>numbers and<br>email address                                                                                                    | Date Telephone 1 Telephone 2                                                   |
| In Date by which<br>the client had<br>moved into the<br>unit.<br>5. If applicable,<br>enter the<br>Landlord's phone<br>numbers and<br>email address<br>fields (optional)                                                                                                    | Date Telephone 1 Telephone 2                                                   |
| In Date by which<br>the client had<br>moved into the<br>unit.<br>5. If applicable,<br>enter the<br>Landlord's phone<br>numbers and<br>email address<br>fields (optional)<br>6. Change the                                                                                                    | Date Telephone 1 Telephone 2                                                   |
| In Date by which<br>the client had<br>moved into the<br>unit.<br>5. If applicable,<br>enter the<br>Landlord's phone<br>numbers and<br>email address<br>fields (optional)<br>6. Change the<br>"Use Exact Follow-                                                                                          | Date Telephone 1 Telephone 2 Use Exact Yes                                     |
| In Date by which<br>the client had<br>moved into the<br>unit.<br>5. If applicable,<br>enter the<br>Landlord's phone<br>numbers and<br>email address<br>fields (optional)<br>6. Change the<br>"Use Exact Follow-<br>up Date" to Yes.                                                                      | Date Telephone 1 Telephone 2 Use Exact Follow-up                               |
| In Date by which<br>the client had<br>moved into the<br>unit.<br>5. If applicable,<br>enter the<br>Landlord's phone<br>numbers and<br>email address<br>fields (optional)<br>6. Change the<br>"Use Exact Follow-<br>up Date" to Yes.                                                                      | Date Telephone 1 Telephone 2 Use Exact Follow-up Date                          |
| In Date by which<br>the client had<br>moved into the<br>unit.<br>5. If applicable,<br>enter the<br>Landlord's phone<br>numbers and<br>email address<br>fields (optional)<br>6. Change the<br>"Use Exact Follow-<br>up Date" to Yes.                                                                      | Date Telephone 1 Telephone 2 Use Exact Follow-up Date                          |
| In Date by which<br>the client had<br>moved into the<br>unit.<br>5. If applicable,<br>enter the<br>Landlord's phone<br>numbers and<br>email address<br>fields (optional)<br>6. Change the<br>"Use Exact Follow-<br>up Date" to Yes.<br>7. Enter the                                                      | Date Telephone 1 Telephone 2 Use Exact Follow-up Date                          |
| In Date by which<br>the client had<br>moved into the<br>unit.<br>5. If applicable,<br>enter the<br>Landlord's phone<br>numbers and<br>email address<br>fields (optional)<br>6. Change the<br>"Use Exact Follow-<br>up Date" to Yes.<br>7. Enter the<br>appropriate                                       | Date Telephone 1 Telephone 2 Use Exact Follow-up Date Next                     |
| In Date by which<br>the client had<br>moved into the<br>unit.<br>5. If applicable,<br>enter the<br>Landlord's phone<br>numbers and<br>email address<br>fields (optional)<br>6. Change the<br>"Use Exact Follow-<br>up Date" to Yes.<br>7. Enter the<br>appropriate<br>Months Until                       | Date Telephone 1 Telephone 2 Use Exact Follow-up Date Next Scheduled           |
| In Date by which<br>the client had<br>moved into the<br>unit.<br>5. If applicable,<br>enter the<br>Landlord's phone<br>numbers and<br>email address<br>fields (optional)<br>6. Change the<br>"Use Exact Follow-<br>up Date" to Yes.<br>7. Enter the<br>appropriate<br>Months Until<br>Follow-up from the | Date Telephone 1 Telephone 2 Use Exact Follow-up Date Next Scheduled Follow-up |

| entering the Move                                                               |                             |
|---------------------------------------------------------------------------------|-----------------------------|
| In for client. This                                                             |                             |
| will generate a                                                                 |                             |
| scheduled                                                                       |                             |
| reminder for the                                                                |                             |
| Case Manager as                                                                 |                             |
| first required                                                                  |                             |
| follow-up in HIFIS.                                                             |                             |
| 8. Select the Move                                                              | Move In                     |
| In button.                                                                      | 1 1 Move III                |
| 9. On the Housing                                                               | Housing Placement Details - |
| Placement Details                                                               | Moved Into Housing          |
| page, the title will                                                            | Moved into Housing          |
| now show as                                                                     |                             |
| "Housing                                                                        |                             |
| Placement Details                                                               |                             |
| <ul> <li>Moved Into</li> </ul>                                                  |                             |
| Housing"                                                                        |                             |
| *Note – HIFIS generates a report of upcoming Housing Placements follow-ups that |                             |
| are due.                                                                        |                             |

\*\* What happens after three months? Do we end the Housing Placement record, or leave that to the receiving agency – if they're referred? Are they discharged back into homelessness?